## How to enable Active Server Pages and ASP.NET in Internet Information Services (IIS) on Windows Server 2003

Last Modified on 10/06/2022 4:19 am EDT

How to enable Active Server Pages and ASP.NET in Internet Information Services (IIS) on Windows Server 2003

## **Procedure Steps**

1) Right-click the My Computer icon and select Manage.

2) In the Computer Management screen, expand **Services and Applications** > **Internet Information Services**, then select **Web Service Extensions**.

3) Set the following Web Service Extensions to Allowed:

- Active Server Pages

- ASP.NET version 2.0.50727

## Applies To

Browser-Based Applications Windows Server 2003

## Additional Information

None